# How to write BD media

[At the Beginning]

To Users: Using this software (DRGUI) for writing to BD media.

Please refer the following notice, and choose relevant media and working. (July 2018)

- 1. This GUI software can write data into BD-R and BD-RE disc. However, we do not recommend to use BD-RE disc for the following reasons.
  - It takes a long time to write data into BD-RE disc.
  - \* It takes more than 1 hour to write 5GB data into BD-RE disc.
  - The software cannot add data into a recorded BD-RE disc (but can re-write)
  - \* In the case of using the recorded BD-RE disc, new data are written after deleting existing data.

Therefore, we recommend that you should use "olx\* commands" noted User's guide when you want to use BD-RE disc.

The software write data into the media after making an image-file of data (directory) which you want to record.
 However, the software cannot make image-files on /lfs\* area (NFS area) and /home\* area (/home\* area do not have sufficient capacity in order to make the image-file for quota setting).

Therefore, we recommend to work under "/work" area (/work area is local disk area in terminal workstations) when writing data into BD-R disc. (and, we recommend to start the software on /work area)

3. The software cannot add data in a recorded BD-R disc with free space (specification).

Please refer "How to write BD-R" in the next page.

## How to write BD-R

 Insert blank BD-R/RE disc to "External BD drive connected sbt13". Open terminal and enter "java -jar /opt/unitex/olxbdr/bin/drgui.jar &". Starting GUI software (DRGUI). (NOTE: Enter full path. Do not start the software without full path.)

| hame Tado | Terminal - • ×<br>File Edit View Seach Termin Hei<br>[tanakanbebil3 -]\$ cd /work/teosi<br>[tanakanbebil3 teosi<br>066 deta drouw sefewit drouilog<br>[tanakanb@sbil*test]\$ java -jar /opt/unitex/olsbdr/bin/drgui.jar 6] |  |
|-----------|----------------------------------------------------------------------------------------------------|--|
|           |                                                                                                    |  |

## NOTE:

- We recommend to start the software after changing a directory with data which you want to write.

2. The following window is opened (Ignore the startup messages).

|          | Applications - Places -        | SuxCore DRGUI -                                                                                                    | en - Fri 17:31 🤹 🔿 |
|----------|--------------------------------|----------------------------------------------------------------------------------------------------|--------------------|
|          | Torne Toett<br>Derve Dort Diec | Terminal - 0 x File Edit View Search Terminal Help [tenakanbegist] 3-]6 cd /work/test/ [tenakanbegist] Steal] % [tenakanbegist] Steal] % [tenakanbegist] Steal] % [tenakanbegist] Steal] % [tenakanbegist] Steal] % [tenakanbegist] Steal] % [tenakanbegist] Steal] % [tenakanbegist] Steal] % [tenakanbegist] Steal] % [tenakanbegist] Steal] % [tenakanbegist] % [tenakanbegist] % |                    |
| Terminal |                                | OLXCore D<br>File Option Version<br>Peake sit resource directory.<br>File Type<br>UDF.550<br>Proget file<br>black imp<br>Drive<br>The Hod BERGE BU4011 Reveller1(p.5):00<br>File Option<br>File Option                                                                                                    |                    |
|          | Terminal                       | S OLXCore DRGU                                                                                                    | 1/4                |

### 3. Enter each items as follows.

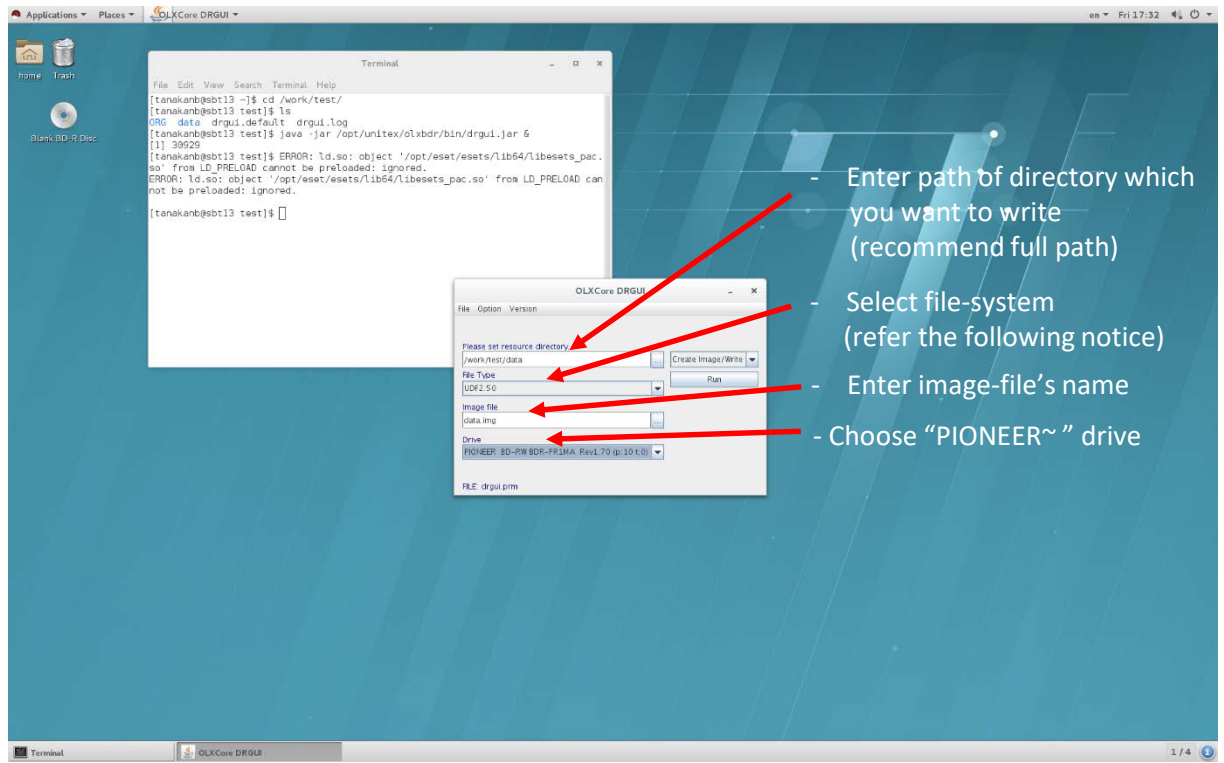

### [About file-system]

It is necessarily to decide file-system of the image-file. UDF1.50 file-system is available on many OS, but the max data size of image-file is 8.5GB. The max data size of UDF2.50 file-system is 100GB (UDF2.50 is new file-system, therefore it may be unavailable in a part of OS).

4. Display "Do you with start?". Click "OK".

|                             |                                                                                                    | 200.00 111 #7 |       |
|-----------------------------|----------------------------------------------------------------------------------------------------|---------------|-------|
| home Iroch<br>Done D. 2 Dec | Fin Edi Vew Senth Tennul Heip<br>(Inniumberti3 - ji cd Aort/Ant/Ant/<br>Inniumberti3 - teili i<br>606 data drugui.driant drugui.log<br>(Inniumberti3 teili java - jar /<br>(I) 3003<br>(Inniumberti3 teili java) - finitation<br>(Inniumberti3 teili java - jar /<br>(Inniumberti3 teili java - jar /<br>(Inniumberti3 teili java - jar /<br>(Inniumberti3 teili java - jar /<br>(Inniumberti3 teili java - jar /<br>(Inniumberti3 teili java - jar /<br>(Inniumberti3 teili java - jar /<br>(Inniumberti3 teili java - jar /<br>(Inniumberti3 teili java - jar /<br>(Inniumberti3 teili java - jar /<br>(Inniumberti3 teili java - jar /<br>(Inniumberti3 teili java - jar /<br>(Inniumberti3 teili java - jar /<br>(Inniumberti3 teili java - jar /<br>(Inniumberti3 teili java - java - ja | Terminal      |       |
| Terminal                    | S OLXCore DRGU                                                                                                    |               | 1/4 🚺 |

5. Start to make the image-file and to write data into the disc (open the following window). \* When using BD-R (1-6x), it takes about 5 minutes to write in 5GB data.

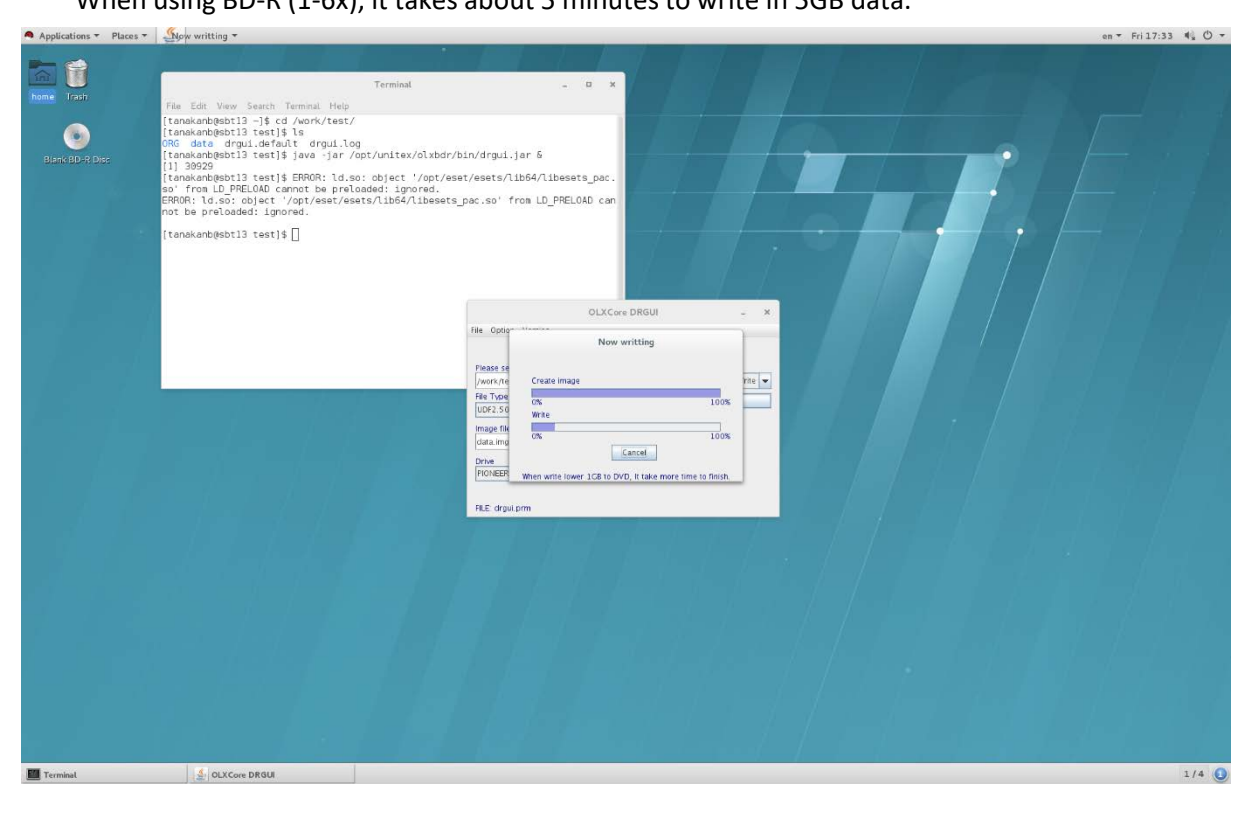

6. When the writing data is finished, the following window is displayed. Click "Ok".

| <pre>kit if if if if if if if if if if if if if</pre> |                   |                                                                                                    |       |
|-------------------------------------------------------|-------------------|----------------------------------------------------------------------------------------------------|-------|
|                                                       | Norw Tash         | Tensende Versite Tensende Meg<br>Tensende Versite Tensende Meg<br>Tensende Megent Tensende Meg<br>Tensende Megent Tensende Meg<br>Tensende Meg<br>Tens |       |
|                                                       | -                 |                                                                                                    |       |
|                                                       | Terminal Terminal | A OLICORe DRAU                                                                                                    | 1/4 🚺 |